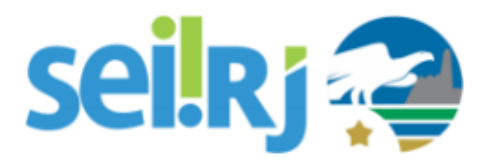

## POP – Credenciamento de Usuário Externo – meio físico

#### **Observações:**

Para a execução desta atividade os documentos devem estar conferidos, digitalizados e o usuário externo cadastrado no portal SEI.

#### Documentos exigidos:

- Cópia de comprovante de residência;
- Cópias de RG e CPF ou de outro documento de identidade no qual conste CPF;
- Termo de declaração de concordância e veracidade preenchido e assinado.

#### Formas de apresentação em meio físico:

CORREIOS: Os documentos devem conter autenticação por cartório.

PRESENCIAL: O termo deve conter a assinatura, e os documentos originais devem ser apresentados (deve ser conferida a autenticidade dos documentos entregues, antes da liberação do registro)

## POP 1 – Liberar a credencial

### 1.1. Verificar o cadastro do usuário

#### Passo-a-passo

1 - No SEI, navegue em Administração > Usuários Externos > Listar;

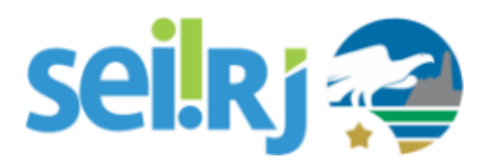

| GOVERNO DO ESTADO DO RIO DE JAN | EIRC | Assinaturas das Unidades         |    |
|---------------------------------|------|----------------------------------|----|
| 229                             |      | Contatos                         | •  |
| Sel. Producao                   |      | Critérios de Controle<br>Interno |    |
| Administração                   | •    | E-mails do Sistema               |    |
| Controle de Processos           |      | Editor                           | •  |
| Iniciar Processo                |      | Extensões de Arquivos            | •  |
| Retorno Programado              |      | Permitidas                       | r  |
| Pesquisa                        |      | Feriados                         |    |
| Base de Conhecimento            |      | Grupos Institucionais            | •  |
| Textos Padrão                   |      | Hipóteses Legais                 | •  |
| Modelos Favoritos               |      | Histórico                        |    |
| Blocos de Assinatura            |      | Novidades                        |    |
| Blocos de Reunião               |      | Países, Estados e Cidades        | •  |
| Blocos Internos                 |      | Pesquisa Pública                 | •  |
| Contatos                        |      | Peticionamento Eletrônico        | •  |
| Processos Sobrestados           |      | Pontos de Controle               |    |
| Acompanhamento Especial         |      | Sistemas                         | •  |
| Marcadores                      |      | Tabela de Assuntos               |    |
| Pontos de Controle              |      | Tipos de Conferência             | •  |
| Estatísticas                    |      | Tipos de Documento               | •  |
|                                 |      | Tipos de Formulários             | •  |
|                                 |      | Tipos de Processo                | •  |
| ∋rupos III Internativo          |      | Unidades                         | •  |
| nspeçao Administrativa          |      | Usuários                         | •  |
| kelatorios                      |      | Usuários Externos                | ۶. |
| intra 🔰                         |      | Veículos de Publicação           | •  |
|                                 |      |                                  |    |

2 - Verifique se o usuário está cadastrado. Tenha atenção aos acentos, caso não encontre, busque por CPF ou e-mail e clique em **Pesquisar.** 

| Usuários Exte   | rnos  |              |                           |
|-----------------|-------|--------------|---------------------------|
|                 |       |              | Pesquisar Imprimir Eechar |
| <u>E</u> -mail: | Nome: | <u>C</u> PF: |                           |
|                 |       |              |                           |
|                 |       |              |                           |

#### <u>Atenção</u>

Caso o cadastro do usuário não seja encontrado, o informe por e-mail sobre a necessidade de realizar o cadastro no portal SEI (<u>http://www.fazenda.rj.gov.br/sei/usuarioexterno</u>).

### 1.2. Abrir processo

Passo-a-passo

1 – No SEI, inicie um processo do tipo > Administrativo: Credenciamento de Usuário Externo, e anexe os documentos digitalizados;

2 – Insira o tipo de documento **Termo de Credenciamento de Usuário Externo**, edite e assine o documento.

 3 – No processo, envie um e-mail ao usuário, informando sobre a liberação da sua credencial de acesso. O e-mail será adicionado a árvore de documentos do processo.

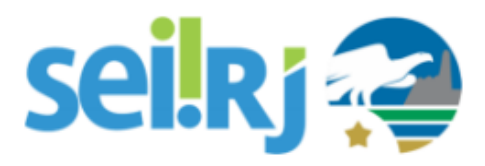

#### Sugestão de e-mail

#### Assunto:

Credenciamento de usuário externo.

#### Mensagem:

O seu credenciamento como usuário externo do SEI-RJ foi realizado com sucesso.

Agora, você pode acessar o Portal SEI-RJ para abrir o seu processo.

Consulte nossos manuais de Usuário Externo e Peticionamento Eletrônico no endereço: http://www.fazenda.rj.gov.br/sei/usuarioexterno

Acesse com o seu e-mail e senha cadastrados para iniciar seu peticionamento em: sei.rj.gov.br/externo

**Observação:** Recomendamos que o processo seja incluído em um bloco interno, para que haja o controle dos processos de credenciamento liberados em seu órgão.

### 1.3. Concluir processo

#### Passo-a-passo

1 – Com a credencial de acesso do usuário liberada, inclua um **Termo de Encerramento de Processo** e em seguida, conclua o processo na unidade.

#### Sugestão de texto

Encerro o presente processo pela(s) seguinte(s) razão(ões): *Usuário externo credenciado*.

### 1.4. Liberar a credencial

#### Passo-a-passo

1 – Em Administração > Usuário Externo > Listar, localize o usuário e clique em Alterar Usuário;

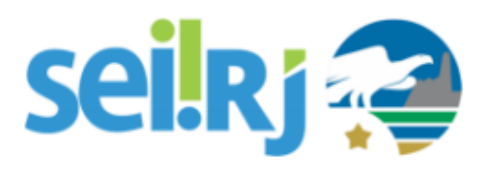

|   | ii: <u>N</u> ome:                   | <u>C</u> PF:                          |                            |                                      |
|---|-------------------------------------|---------------------------------------|----------------------------|--------------------------------------|
| / | ¢ E-mail                            | ¢ Nome                                | Lista de Usuár<br>Pendente | rios Externos (10 registros<br>Ações |
|   | fernandorodrigo@gmail.com           | Fernando Rodrigo Aguiar Vides Lopes   | S                          | 2 2 3 3                              |
|   | push.fiscalrj@demarest.com.br       | Rodrigo Damázio de Miranda Ferreira   | S                          | 🗋 🌌 🔞 🧕                              |
|   | rafaelrsferreira@gmail.com          | Rafael Rodrigo de Souto Ferreira      | S                          | 🗋 🌌 🔞 🔞                              |
|   | RFREBELLO@IG.COM.BR                 | Rodrigo Falcao Rebello                |                            | a 🖉 🔞 🔞                              |
|   | RODDESP@GMAIL.COM                   | RODRIGO FRANCISCO CARDOSO DE OLIVEIRA | S                          | 🛛 🖉 😼 🔞                              |
|   | rodr1go763@gmail.com                | Rodrigo Figueiredo Coelho             |                            | / 🗋 🌌 🔞 🔞                            |
|   | rodrigo.barbosa@lideraviacao.com.br | RODRIGO FIGUEIREDO BARBOSA            | s                          | 🗖 🌌 🔞 🔞                              |
|   | rodrigofonseca@fiscoexpert.com.br   | Rodrigo Fonseca Gonçalves             |                            | 🗖 🏹 🔞 🔞                              |
|   | rodrigolemos@lemoseadvogados.com.br | Rodrigo Ferreira Lemos                |                            | 🗖 🌌 🔞 🔞                              |
|   | rsfaduoaado01@amail.com             | RODRIGO DOS SANTOS ERFITAS            | 8                          | 🕞 📝 🗐 🔞                              |

2 - Altere a situação do cadastro de Pendente para Liberado.

| Alterar Usuário Externo           |            |
|-----------------------------------|------------|
| Contato Associado                 |            |
| Sigla:                            |            |
| RFREBELLO@IG.COM.BR               | 1          |
| Nome:                             |            |
| Rodrigo Falcao Rebello            |            |
| Situação<br>O Pendente            | • Liberado |
|                                   |            |
| Mude de Pendente<br>para Liberado |            |

### Resultado Esperado

Processo criado e credencial do usuário externo liberada.